## Microbit radionica

## <u>Upoznavanje s microbitom:</u>

Program za rad s micro:bitom nalazi se na internetu i ne trebaš ga preuzimati na računalo. Otvori poveznicu <u>https://makecode.microbit.org/?lang=hr</u> u Microsoft edgu, Mozilla firefoxu ili Google chromu. S lijeve strane sučelja nalazi se simulator na kojem odmah po pisanju vidiš rezultat svog programa, tako da za programiranje niti ne trebaš sam micro:bit. U sredini se nalazi izbornik s kategorijama naredbi. Naredbe odaberi i odvuci u desni dio sučelja za pisanje programa.

Zadatak 1. Napiši program koji će na micro:bitu nacrtati smješka.

**Upute kako riješiti prvi zadatak:** klikni na kategoriju OSNOVNO i izaberi naredbu UKLJUČI LAMPICE. Istu naredbu odvuci u desni dio ekrana. Naredbu "ubaci" unutar ON START dijela. Sve naredbe koje ubaciš u On start dio izvršit će se odmah kada uključiš micro:bit. Kako bi nacrtao smješka klikni na svaki kvadrat

| 🖸 micro:bit 🛛 🖕 Projects | < 🛓 Blokovi                                                                           | {} JavaScript |
|--------------------------|---------------------------------------------------------------------------------------|---------------|
|                          | Search Q<br>Search Q<br>Sonovno<br>Ulaz<br>Glazba<br>LED<br>LED<br>I Radio<br>C Loops | on start      |

(LED diodicu) koje će svijetliti. Simulator s lijeve strane započeo je s izvršavanjem programa i na virtualnom micro:bitu se iscrtao smješko. Ako nacrtaš drugačije, smiješak promjene će se odmah prikazati na simulatoru.

Klikom na PLAY gumb ispod simulatora tvoj program će se izvršiti i micro:bit će prikazati nasmijano lice. Prebaci program na micro:bit i pogledaj rezultat.

**Prebacivanje programa na micro:bit:** Kada želiš program prebaciti na micro:bit, priključi micro:bit na računalo usb kablom. Nije potrebna instalacija dodatnih upravljačkih programa jer će se micro:bit prikazati na računalu kao da si priključio USB memorijski štapić (Usb stick). U donjem dijelu ekrana možeš imenovati, spremiti i preuzeti program. Program će se preuzeti na računalo kao bilo koja datoteka s interneta. Najvjerojatnije u mapu preuzimanje (downloads), ukoliko je tako postavljeno u Internet sučelju. Sada još samo trebaš kopirati program i zalijepiti ga na micro:bit u Windows exploreru. Program će tada biti prenesen na micro:bit i izvršen.

Zadatak 2. Napiši program koji će na micro:bitu nacrtati tužnog lika.

**Zadatak 3.** Napiši program koji će na micro:bitu zauvijek animirati smješka. Na početku smješko ima ravna usta, a onda pokaže svoj polu osmijeh, zatim osmijeh i tako stalno.

**Upute kako riješiti treći zadatak:** iz kategorije OSNOVNO i izaberi naredbu ZAUVIJEK i naredbu UKLJUČI LAMPICE. Istu naredbu odvuci u desni dio ekrana. Naredbu "ubaci" unutar ZAUVIJEK dijela. Klikni na svaki kvadrat (LED diodicu) i nacrtaj smješku ravna usta. Iz kategorije Osnovno dovuci naredbu ČEKAJ (ms), ostavi trajanje na 100 ms i smjesti ju ispod prethodne naredbe. Kako bi napravio sljedeću sličicu klikni desnom tipkom miša na Uključi lampice i izaberi DUPLICATE (dupliciraj). Odvuci kopiranu naredbu čekaj i promijeni drugu sliku u polu osmijeh. Dodaj još jednu naredbu Čekaj od 100 ms i još jednu sliku lica s potpunim osmijehom.

Osnovna škola Josipa Kozarca, Vinkovci

Klikom na PLAY gumb ispod simulatora tvoj program će se izvršiti i micro:bit će prikazati prvo ozbiljno lice pa polu nasmijano i zatim nasmijano lice. Prebaci program na micro:bit i pogledaj rezultat.

Zadatak 4. Napiši program koji će na micro:bitu nacrtati smješka koji namiguje.

Zadatak 5. Napiši program koji će na micro:bitu nacrtati ispunjeni kvadrat.

**Zadatak 6.** Napiši program koji će na micro:bitu nacrtati ispunjeni kvadrat kojemu se vrhovi pale i gase.

Zadatak 7. Napiši program koji će na micro:bitu nacrtati ispunjeno srce koje svjetluca.

## Kockica za igru čovječe ne ljuti se

**Zadatak 8.** Napiši program koji će na micro:bitu ispisati slučajan broj od 1 do 6 kada protreseš micro:bit. Micro:bit će tada biti kockica za igru čovječe ne ljuti se.

**Upute kako riješiti osmi zadatak:** iz kategorije ULAZ izaberi naredbu ULAZ NA TRESTI (ON SHAKE). Sve naredbe unutar ove će se pokrenuti kada protreseš micro:bit. Iz kategorije OSNOVNO izaberi naredbu PRIKAŽI BROJ (SHOW NUMBER). Iz kategorije MATH dovuci naredbu 0+0 i postavi ju unutar naredbe Prikaži broj. Sada u lijevi dio trebaš dovući iz kategorije MATH naredbu PICK RANDOM od 0 to 5 (sam upiši broj 5). Pick random naredba omogućava ti da micro:bit generira jedan slučajan broj od 0 do 5. Kako na kockici postoje brojevi od 1 do 6, onda ćeš na dobiveni broj pribrojiti broj 1. Znači u naredbi 0+0 desnu nulu promijeni u broj jedan.

Klikom na SHAKE ikonicu na simulatoru "protresi" naš virtualni micro:bit i dobit ćeš slučajni broj. Prebaci program na micro:bit, protresi ga i pogledaj rezultat.

| ⊙ ulaz na tresti • |                                               |
|--------------------|-----------------------------------------------|
| 🏭 prikaži broj 🕅   | [ pick random 0 to <b>γ</b> 5] + • <b>γ</b> 1 |
|                    |                                               |

**Zadatak 9.** Napiši program koji će nacrtati pomoću led diodica na micro:bitu slučajan broj od 1 do 6 kada protreseš micro:bit.

Rješenje:

| O ulaz na tresti s<br>O if ( / / pick random 0 to ( 5 + s) 1 = 1      | ⊙ if ( / [ pick random 0 to 05 + 1 1 = 03 | 0 if ( pick random 0 to 5 + 1 |
|-----------------------------------------------------------------------|-------------------------------------------|-------------------------------|
| then iii uključi lampice                                              | then # uključi lampice                    | then III uključi lampice      |
|                                                                       |                                           |                               |
| () if (<br>pick random 0 to (5 + 1) = 2<br>then (m) which is a readom | 0 if ( pick random θ to 05 ••••1 ••••4    | then ## uključi lampice       |
|                                                                       |                                           |                               |
|                                                                       |                                           |                               |

Koristan edukacijski link: <u>http://izradi.croatianmakers.hr/bbc-microbit-uvodna-</u> <u>stranica/</u>

Uživaj u programiranju! Sretno! 27.12.2017.